## 2.3.1 Modellstruktur

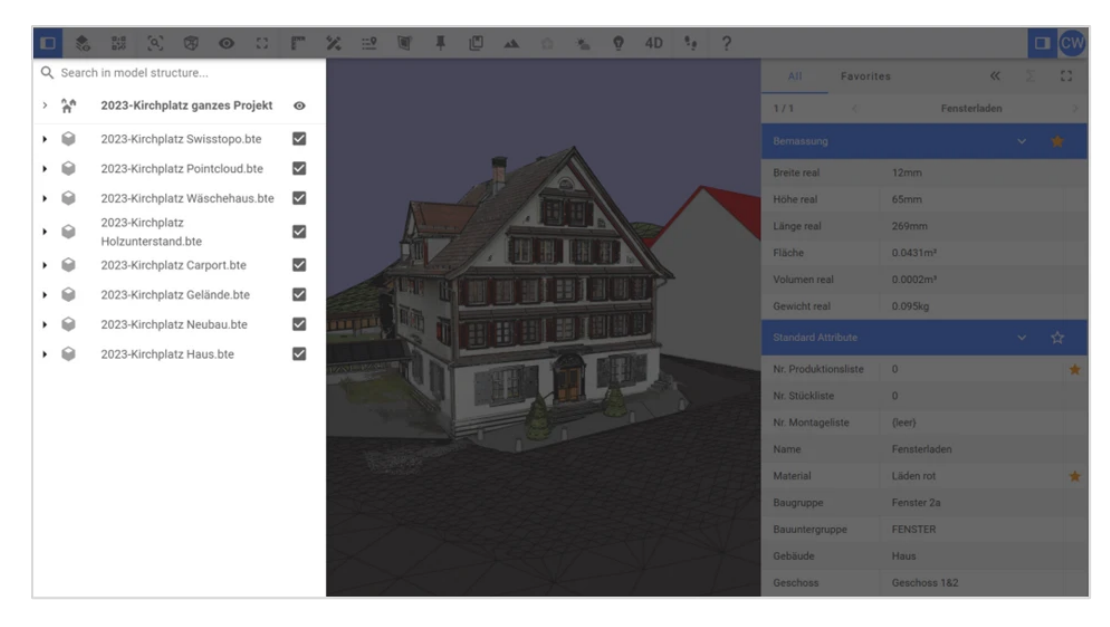

Auf der linken Seite des Viewers befindet sich die Modellstruktur. Sie können die Modellstruktur aktivieren/deaktivieren, indem Sie auf das folgende Symbol klicken:

| 6 | _ | - |  |
|---|---|---|--|
|   |   |   |  |
| - | _ | _ |  |
| - | - | _ |  |

Die Modellstruktur besteht aus verschiedenen Ebenen, je nachdem, wie das Modell vorbereitet wurde. Jede der Ebenen kann erweitert werden, um ihre einzelnen Komponenten aufzulisten. Um Unterebenen anzuzeigen, klicken Sie einfach auf den Pfeil auf der linken Seite Ihrer Ebene. Durch Anklicken des Kontrollkästchens auf der rechten Seite einer Ebene können Sie die entsprechenden Elemente im Modellbereich ein- oder ausblenden.

Mit einem Rechtsklick auf eine aktive Ebene haben Sie folgende Möglichkeiten:

Mit einem Rechtsklick uf eine aktive Ebene haben Sie folgende Möglichkeiten:

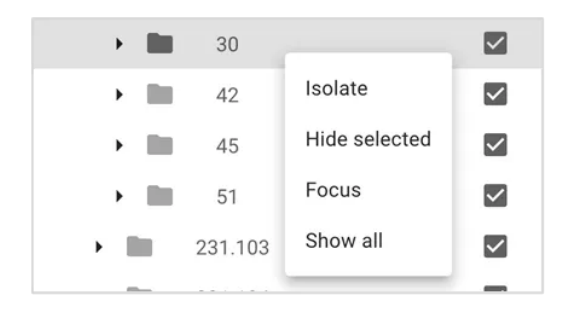